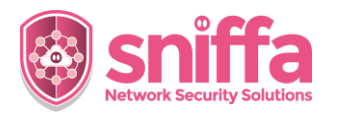

| Serial | Instruction                                                                                                    |  |  |
|--------|----------------------------------------------------------------------------------------------------|--|--|
|        | <b>Overview</b><br>The Sensor Manager Application and the Web Portal Application must be connected to a backend<br>database to operate correctly.                                                                                               |  |  |
|        | The backend database can be one of 3 types:                                                                                                    |  |  |
|        | <ul> <li>Microsoft<sup>™</sup> SQL Server.</li> <li>Microsoft<sup>™</sup> SQL Server Express.</li> <li>Microsoft<sup>™</sup> SQL Server Express LocalDB (included with Sensor Manager Application).</li> </ul>                                  |  |  |
|        | The Sensor Manager Application and Web Portal Application can switch between several databases, but can only connect to one database at any one time.                                                                                           |  |  |
|        | Multiple Sensor Manager Applications can connect to a backend database at the same time from different Microsoft™ Windows host machines.                                                                                                    |  |  |
|        | This runbook includes the tasks to be completed, to build a Sensor Manager Application backend database onto a Microsoft™ SQL Server Database.                                                                                                  |  |  |
| 1.     | Start the Sensor Manager Application.         Click on the Admin Panel.         Click the database icon at the top-right of the menu bar.                                                                                                    |  |  |
| 2.     | Click on the button in the bottom left<br>marked with 'SQL Server'.<br>Database Type<br>Microsoft SQL Database<br>server/instance<br>Database Name<br>sinifia<br>Login Name<br>sinifiadimin v<br>Password<br>concel OK<br>Database Build Script |  |  |

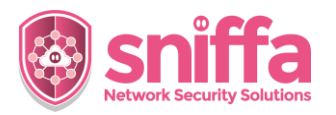

| 3. | Select all of the text.<br>Right click and copy all of the text.<br>Note:<br>Alternatively click Ctl + A<br>followed by Ctl + C | DatabaseM/SQLtxt - Notepad<br>File Edit Format View Help                                                                                                    |
|----|----------------------------------------------------------------------------------------------------|----------------------------------------------------------------------------------------------------|
|    |                                                                                                    | CO<br>CREATE TABLE AuditLog (TimeStamp datetime NULL<br>GO<br>CREATE TABLE Rules (SignatureID numeric(18, 0)<br>GO<br>CREATE TABLE Syslog (alertId numeric(18, 0) ID<br>GO<br>CREATE TABLE Syslog (alertId numeric(18, 0) ID<br>CREATE TABLE Transformed (TD int TDENTITY<br>CREATE TABLE Transformed (TD int TDENTITY<br>CREATE TABLE TABLE Syslog (alertId numeric(18, 0) ID<br>CREATE TABLE TABLE Syslog (alertId numeric(18, 0) ID<br>CREATE TABLE Syslog (alertId numeric(18, 0) ID<br>CREATE TABLE TABLE Syslog (alertId numeric(18, 0) ID<br>CREATE TABLE TABLE Syslog (alertId numeric(18, 0) ID<br>CREATE TABLE Syslog (alertId numeric(18, 0) ID<br>CREATE TABLE Syslog (alertId numeric(18, 0) ID<br>CREATE TABLE Syslog (alertId numeric(18, 0) ID<br>CREATE TABLE Syslog (alertId numeric(18, 0) ID<br>CREATE TABLE Syslog (alertId numeric(18, 0) ID<br>CREATE TABLE Syslog (alertId numeric(18, 0) ID<br>CREATE TABLE TABLE Syslog (alertId numeric(18, 0) ID<br>CREATE TABLE TABLE Syslog (alertId numeric(18, 0) ID<br>CREATE TABLE Syslog (alertId numeric(18, 0) ID<br>CREATE TABLE TABLE Syslog (alertId numeric(18, 0) ID<br>CREATE TABLE Syslog (alertId numeric(18, 0) ID<br>CREATE TABLE Syslog (alertId n |
| 4. | Open Microsoft™ SQL Server<br>Management Studio on the Windows™<br>host machine you wish to build the SQL<br>database onto.     | All Apps Documents Web More       0 * App         Best match       Image: Construction of the set of the web App         Studio 18 - See web results       Image: Construction of the set of the set o                                                                                                    |
| 5. | Click on the 'New Query' button.                                                                                                | Dew Query                                                                                                    |
| 6. | Paste the text from the clipboard to the<br>'New Query' window.<br><i>Note:</i><br><i>You can paste text using Ctl + V</i>      | <pre>I I I I I I I I I I I I I I I I I I I</pre>                                                                                                    |

2

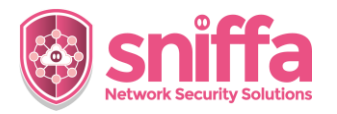

| 7. | Click on the 'Execute' button.                                                                                         | Execute                                                                                                    |
|----|----------------------------------------------------------------------------------------------------|----------------------------------------------------------------------------------------------------|
|    | Ensure to get no Errors recorded in the<br>'Messages' window.                                                          | 100 % • • •<br>Messages<br>(1 row affected)<br>(1 row affected) |
| 8. | Check that database appears in the instance tree.                                                                      | <ul> <li>sniffa</li> <li>Tables</li> <li>Views</li> <li>External Resources</li> <li>Synonyms</li> <li>Programmability</li> <li>Service Broker</li> <li>Storage</li> <li>Security</li> </ul>                                                                                                    |
| 9. | Add New Login and ensure that the user<br>mapping is set to 'db_owner' for the<br>database that has just been created. | I Login Properties - suffaadmin      X         Select a pop                                                                                                    |

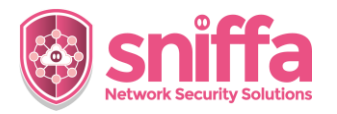

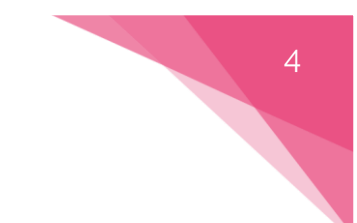

| 10. | Ensure that the database Server<br>Authentication is set to 'SQL Server and<br>Windows Authentication'.                                                                                                    | Server Properties - locatives Select a page Press Press Pre | AXX                                                                                                    |
|-----|----------------------------------------------------------------------------------------------------|----------------------------------------------------------------------------------------------------|----------------------------------------------------------------------------------------------------|
| 11. | Connect to the database using the Sensor<br>Manager Application and valid Database<br>Login credentials.<br>Note:<br>For MS SQL Server use:<br>Localhost\<br>Without the instance name.<br>For MS SQL Server Express use something<br>similar to:<br>Localhost\SQLEXPRESS<br>For MS SQL Server Express LocalDB use:<br>LocalDB<br>From the drop down list. | Database Connecti<br>Database Type<br>Microsoft SQL Data<br>Server/Instance<br>Database Name<br>sniffa Login Name<br>sniffaadmin Password Test Database Build Scrit EQU Server                                                                                                    | on Details (v.1.02.004) × abase                                                                                                    |
| 12. | Configurations for the Web Portal<br>Application.<br>Start IIS from the Windows™ Start Icon.                                                                                                    | All         Apps         Documents         Web           Best match         Manager         Manager         Manager         Manager           Apps         Internet Information Services         Manager         Manager         <                                                                                                    | More       Image: Comparison of the location         Image: Comparison of the location       Image: Comparison of the location         Image: Comparison of the location       Image: |

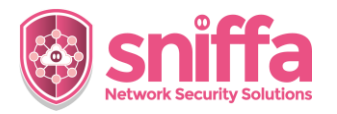

| 13. | Select the Sniffa Web Site from the tree Sniffa on the left hand side.                                                                                                    |  |  |
|-----|----------------------------------------------------------------------------------------------------|--|--|
| 8.  | Select 'Connection Strings' from the Connection Strings' from the Strings 'Connection 'Strings'                                                                                                    |  |  |
| 9.  | Add a Connection String that matches the environment.                                                                                                    |  |  |
|     | <pre>Using a MS SQL Server:<br/>Server=localhost\; Database=sniffa; User Id=sniffaadmin;<br/>Password=********;</pre>                                                                                                    |  |  |
|     | <b>Using a MS SQL Server Express:</b><br>Server=localhost\SQLEXPRESS; Database=sniffa; User Id=sniffaadmin;<br>Password=********;                                                                                                    |  |  |
|     | Using the MS SQL Server Express LocalDB:<br>Data Source=(localdb)\MSSQLLocalDB; AttachDbFileName=C:\Program Files<br>(x86)\SniffaServer\sniffa.mdf; Initial Catalog=sniffa;                                                                                                    |  |  |
|     | Note: input correct password instead of ***********************************                                                                                                    |  |  |
| 10. | For Remote Connection (if required)         Open SQL Server Configuration Manager         from the Windows Start Menu.    SQL Server 2019 Configuration Manager App                                                                                                    |  |  |
| 11. | Select Protocols for MSSQLSERVER.<br>Select TCP/IP. Select TCP/IP. Sol Server Configuration Manager (Local) Sol Server Network Configuration (32bit) Sol Server Network Configuration (32bit) Sol Server Network Configuration Sol Server Network Configuration Sol Server |  |  |

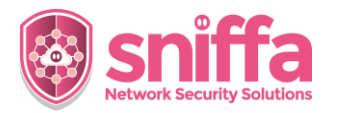

| 4.2 |                                                                                                    |                                                                                                    |
|-----|----------------------------------------------------------------------------------------------------|----------------------------------------------------------------------------------------------------|
| 12. | Select the tab marked 'Protocol'.                                                                               | TCP/IP Properties ? ×                                                                                                    |
|     | Select 'Yes' from the list alongside the Field<br>marked 'Enabled'.<br>Click on the button marked 'OK' to save. | Protocol IP Addresses                                                                                                    |
|     |                                                                                                    | Enabled<br>Enable or disable TCP/IP protocol for this server instance<br>OK Cancel Apply Help                                                                                                    |
| 13. | Open Windows Defender Firewall from the<br>Windows Start Menu.<br>Click on the Menu Item marked 'Advance        | Windows Defender Firewall<br>Control panel                                                                                                    |
|     | settings' from the left hand menu.                                                                              | Advanced settings                                                                                                    |
| 14. | Select 'Inbound Rules' from the left hand menu.                                                                 | <ul> <li>Windows Defender Firewall with</li> <li>Inbound Rules</li> <li>Outbound Rules</li> </ul>                                                                                                    |
|     | Select 'New Rule' from the right hand menu.                                                                     | Actions                                                                                                    |
|     |                                                                                                    | New Rule                                                                                                    |
| 15. | Add a new rule to allow port TCP 1433.                                                                          | Protocol and Ports<br>Specify the protocols and ports to which this rule applies.                                                                                                    |
|     | Give the rule a unique name and click the<br>button marked 'Finish' to save and enable<br>the rule.             | Steps:       Does this rule apply to TCP or UDP?         Protocol and Ports       Image: TCP         Action       UDP         Profile       Does this rule apply to all local ports or specific local ports?         All local ports       Image: All local ports         Specific local ports:       Image: All local ports         Example: 80, 443, 5000-5010 |
| 16. | End of Runbook.                                                                                                 |                                                                                                    |